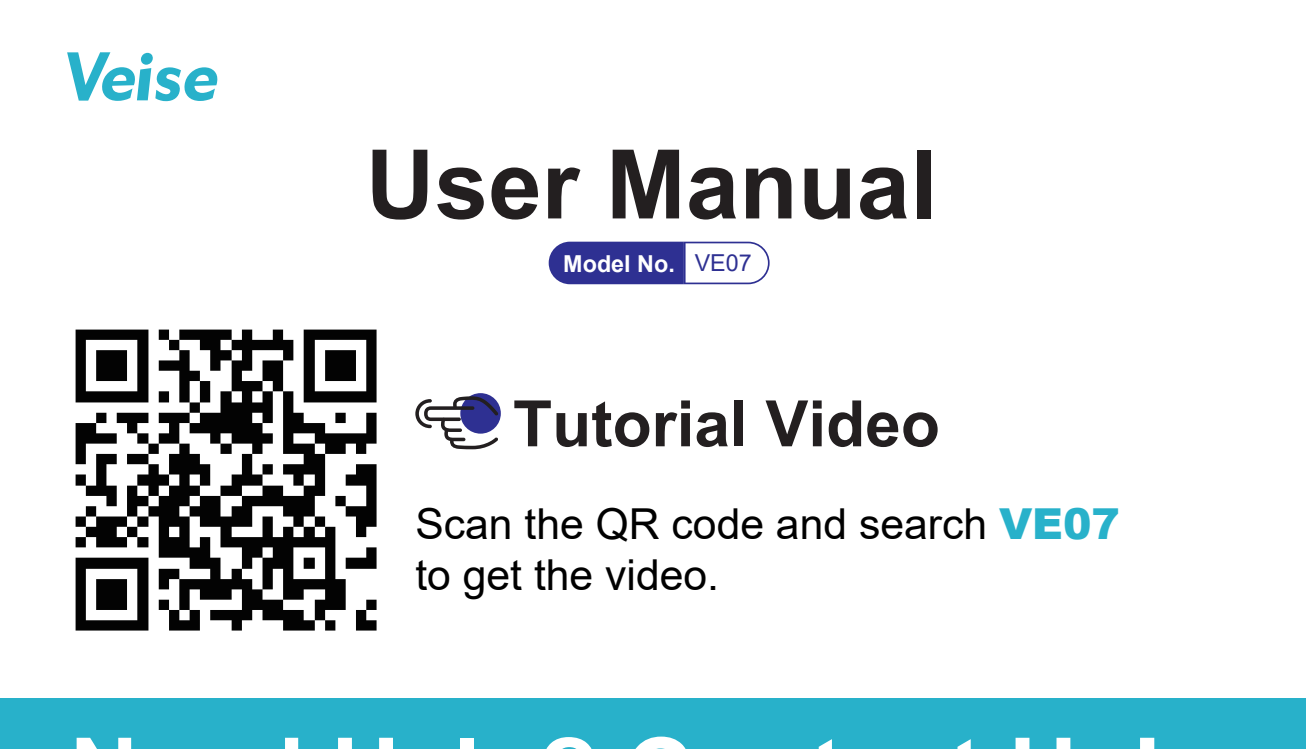

# **Need Help? Contact Us!**

Call us at +1(855)400-3853 (Monday-Friday 9:00am-5:00pm PST ), if you have any questions.

🔁 support@iveise.com 🌐 iveise.com

# Content

| • At a Glance <b>01</b>          |
|----------------------------------|
| • App Guide <b>02</b>            |
| Step 1: Reset Your Lock 03       |
| Step 2: Register Your Account 04 |
| Step 3: Pair Your Lock 05        |
| How to Lock / Unlock O8          |
| • Definitions 11                 |
| Programming Guide 14             |
| • FAQ 24                         |
|                                  |

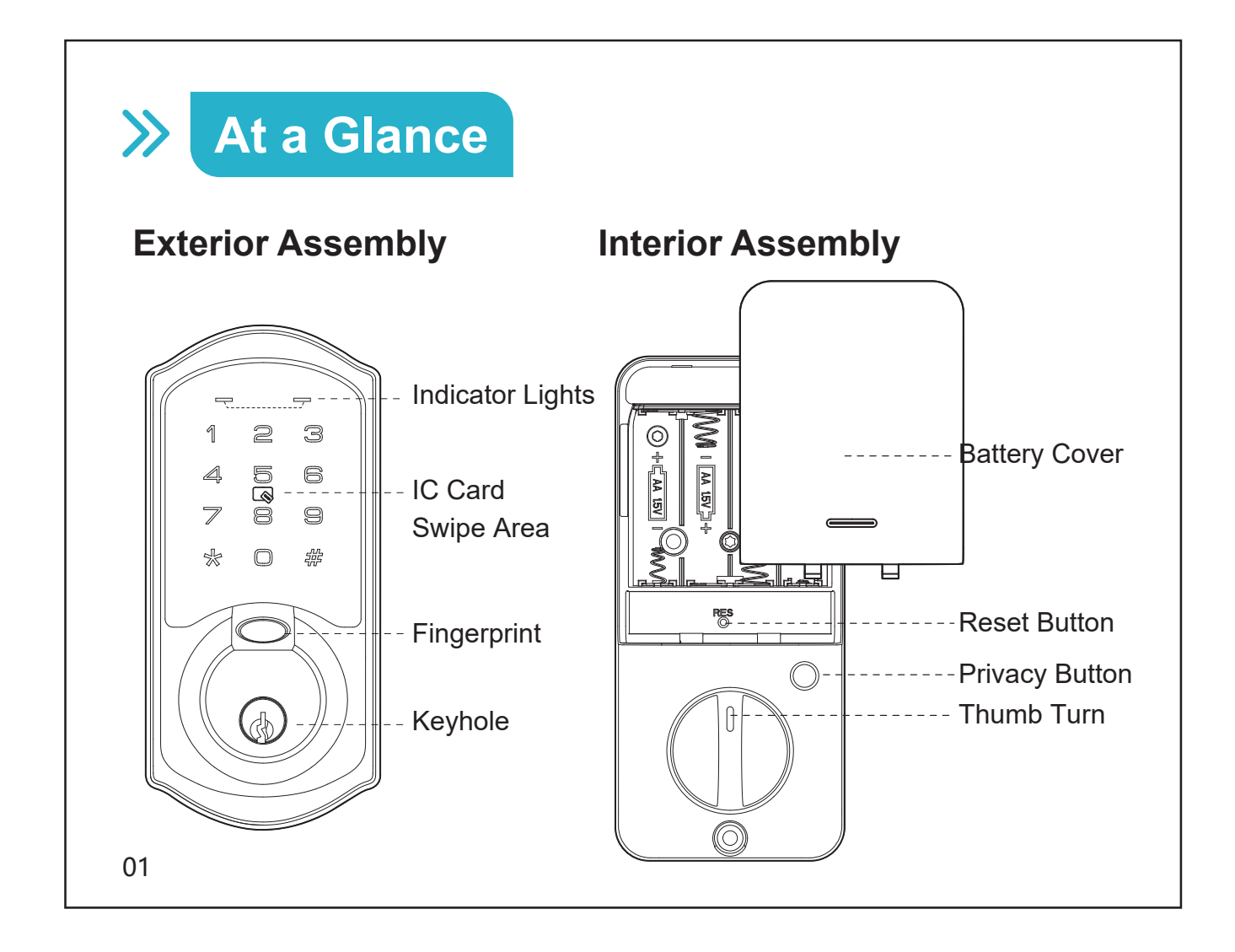

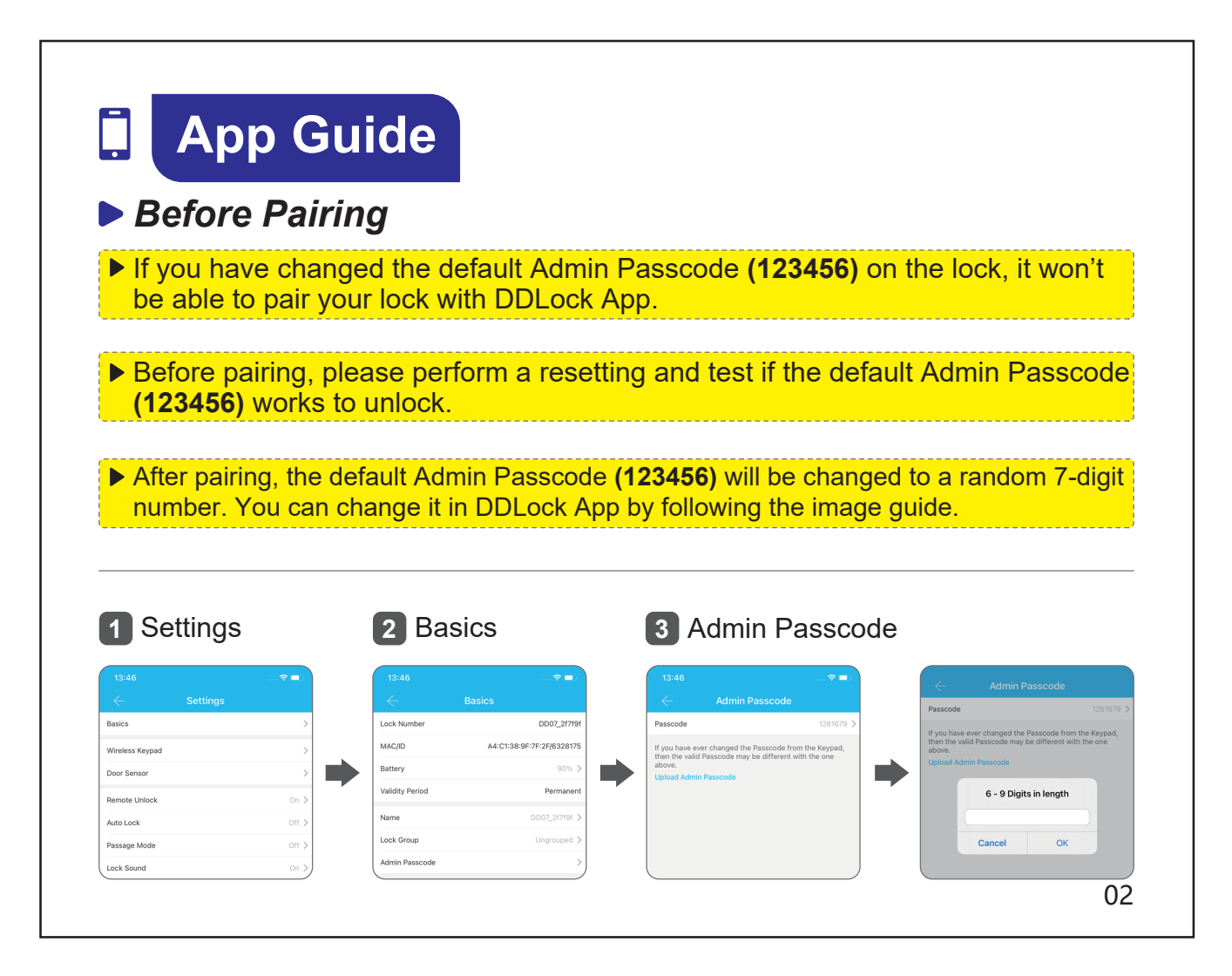

# 📮 App Guide

### Step 1: Reset Your Lock

**1** Keep the door open and unlocked.

Press and hold the Reset button for 5 seconds by using the Reset tool, until you hear a short beep and Green light flashes once.

### **NOTE:**

If the lock has been paired in DDLock App, please go to "Settings" in DDLock App, make sure the "Reset Button" is turned on before resetting.

| Settings          | Factory Default |  |
|-------------------|-----------------|--|
| Admin Passcode    | 123456          |  |
| Auto Lock         | Off             |  |
| Passage Mode      | Off             |  |
| Reset Button      | On              |  |
| Lock Sound        | On              |  |
| Wrong Entry Limit | 5 times         |  |
| Shutdown Time     | 2 minutes       |  |

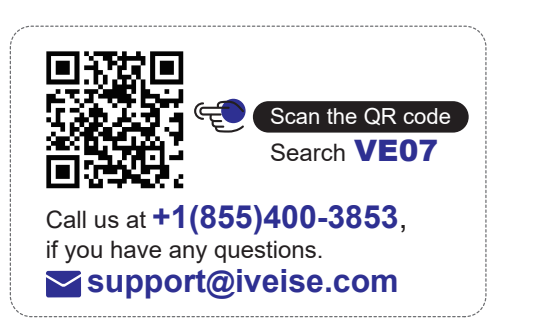

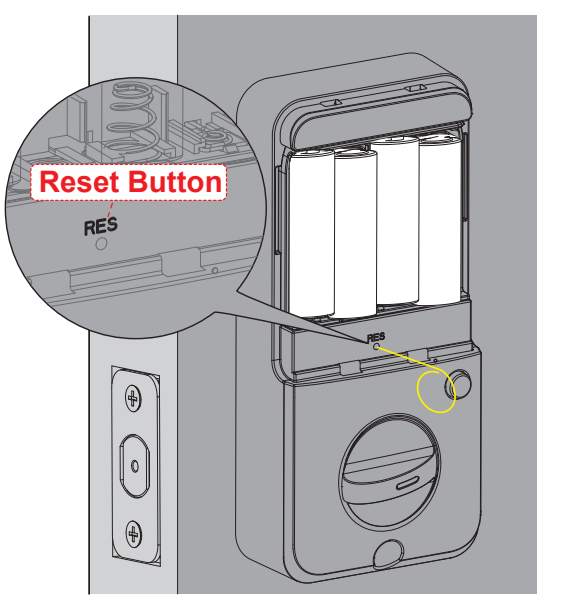

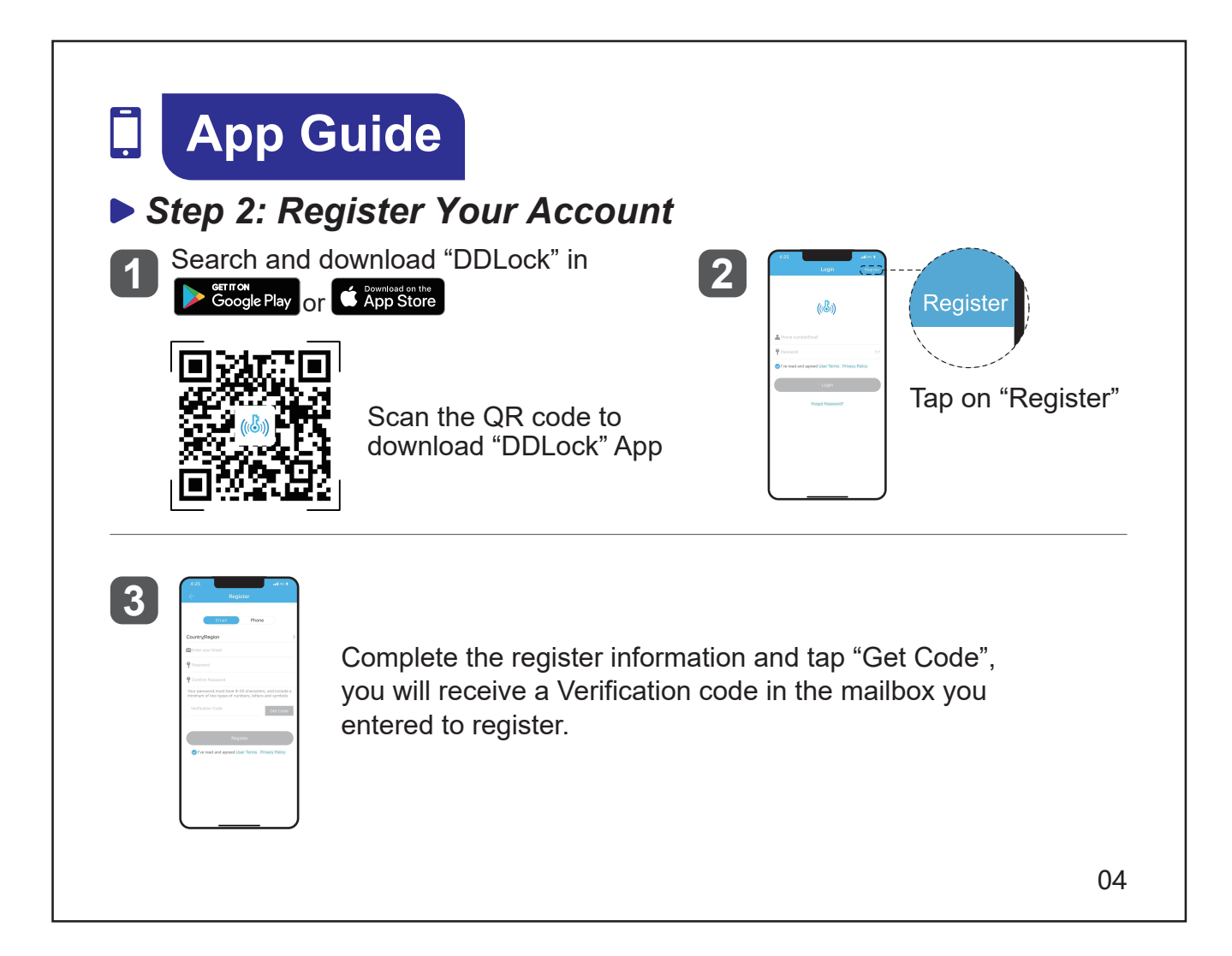

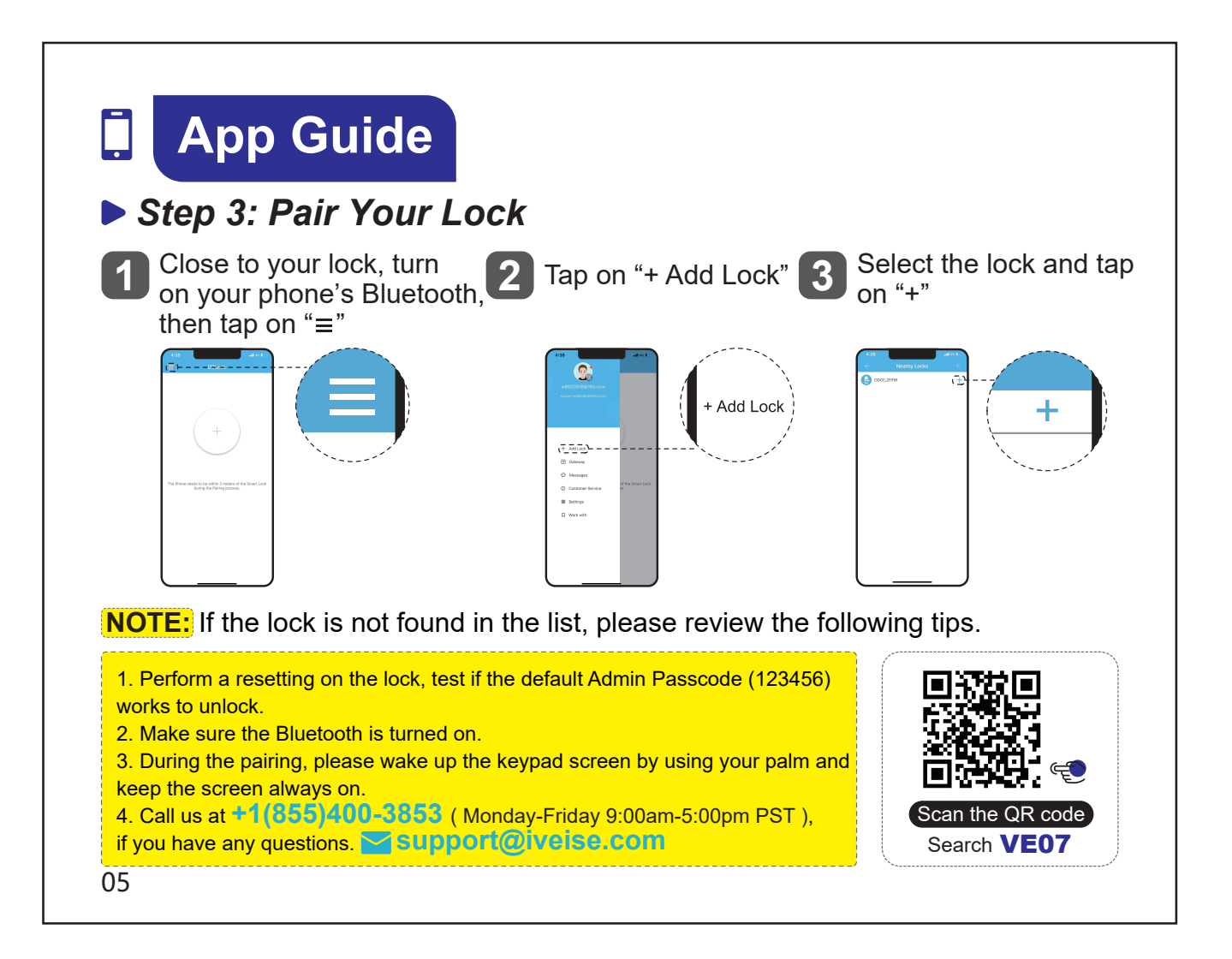

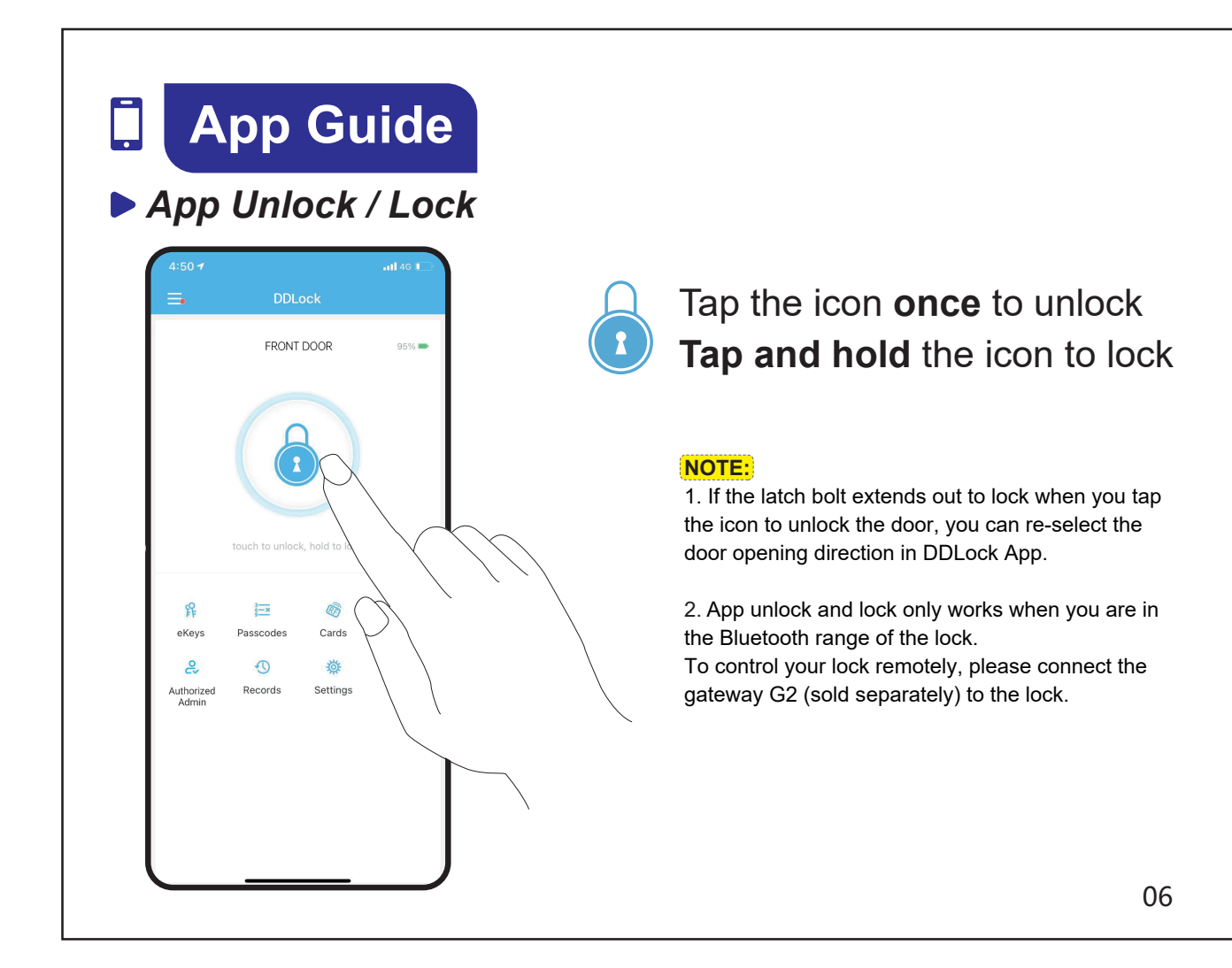

|                                |          | _                         |           |  |  |
|--------------------------------|----------|---------------------------|-----------|--|--|
| Set the Door Opening Direction |          |                           |           |  |  |
| ap on "Settings"               |          | 2 Select "Door opening di | irection" |  |  |
| 21:02                          | ::!! 奈 🗩 | Lock Sound                | On 🕽      |  |  |
| $\leftarrow$ Setti             | ngs      | Privacy Lock              | On 🕽      |  |  |
| Basics                         | >        | Reset Button              | On 🕽      |  |  |
| Remote Unlock                  | On >     | Door opening direction    | ;         |  |  |
| Auto Lock                      | Off >    | Lock Clock                | :         |  |  |
| Passage Mode                   | Off >    | Upload Data               | )         |  |  |
| Lock Sound                     | On >     | Import from another lock  | 2         |  |  |
| Privacy Lock                   | On >     | Firmware Update           | ;         |  |  |
| Reset Button                   | On >     | Amazon Alexa              | ;         |  |  |
| or opening direction           | >        | Google Home               | •         |  |  |

door opening direction by following the steps above. 07

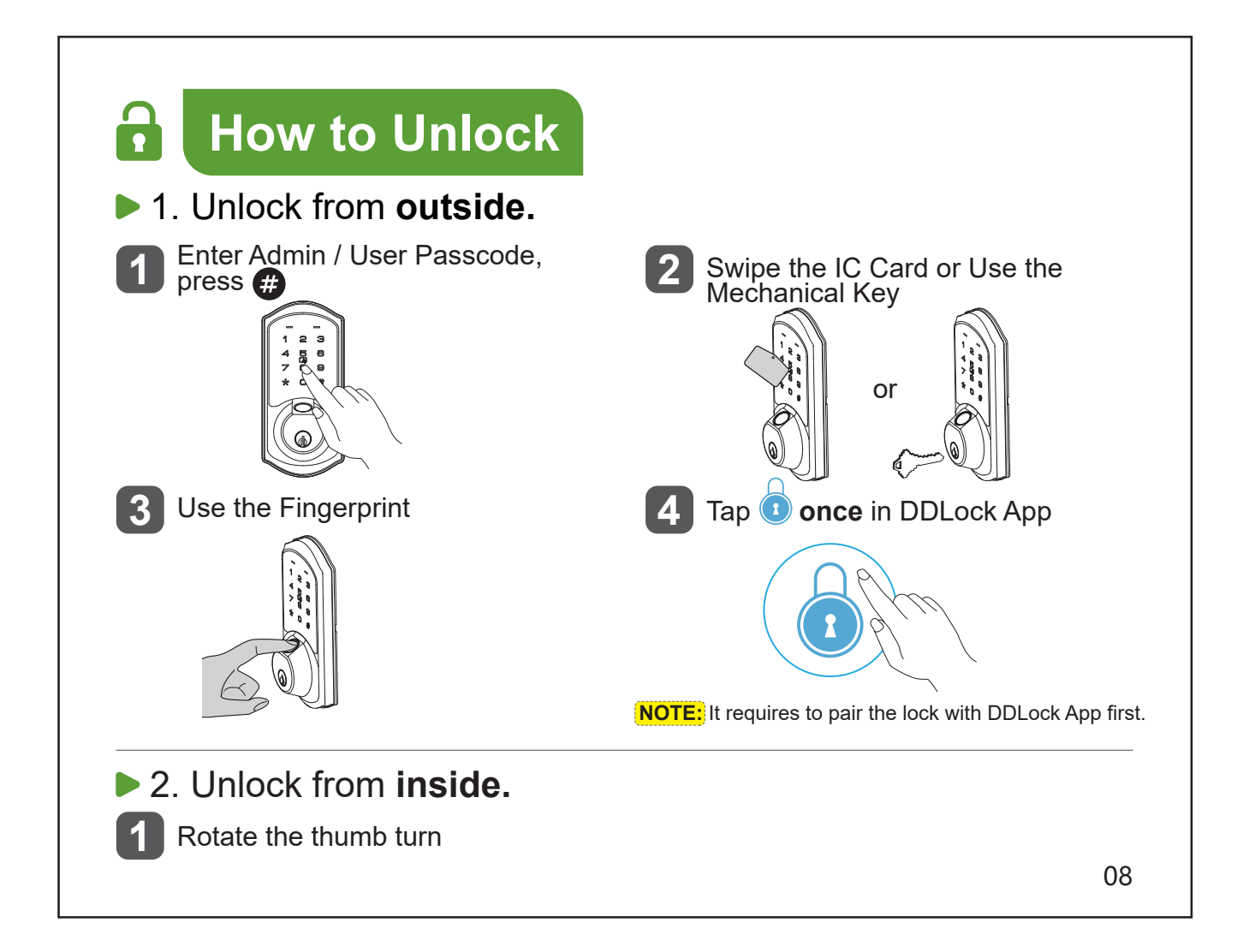

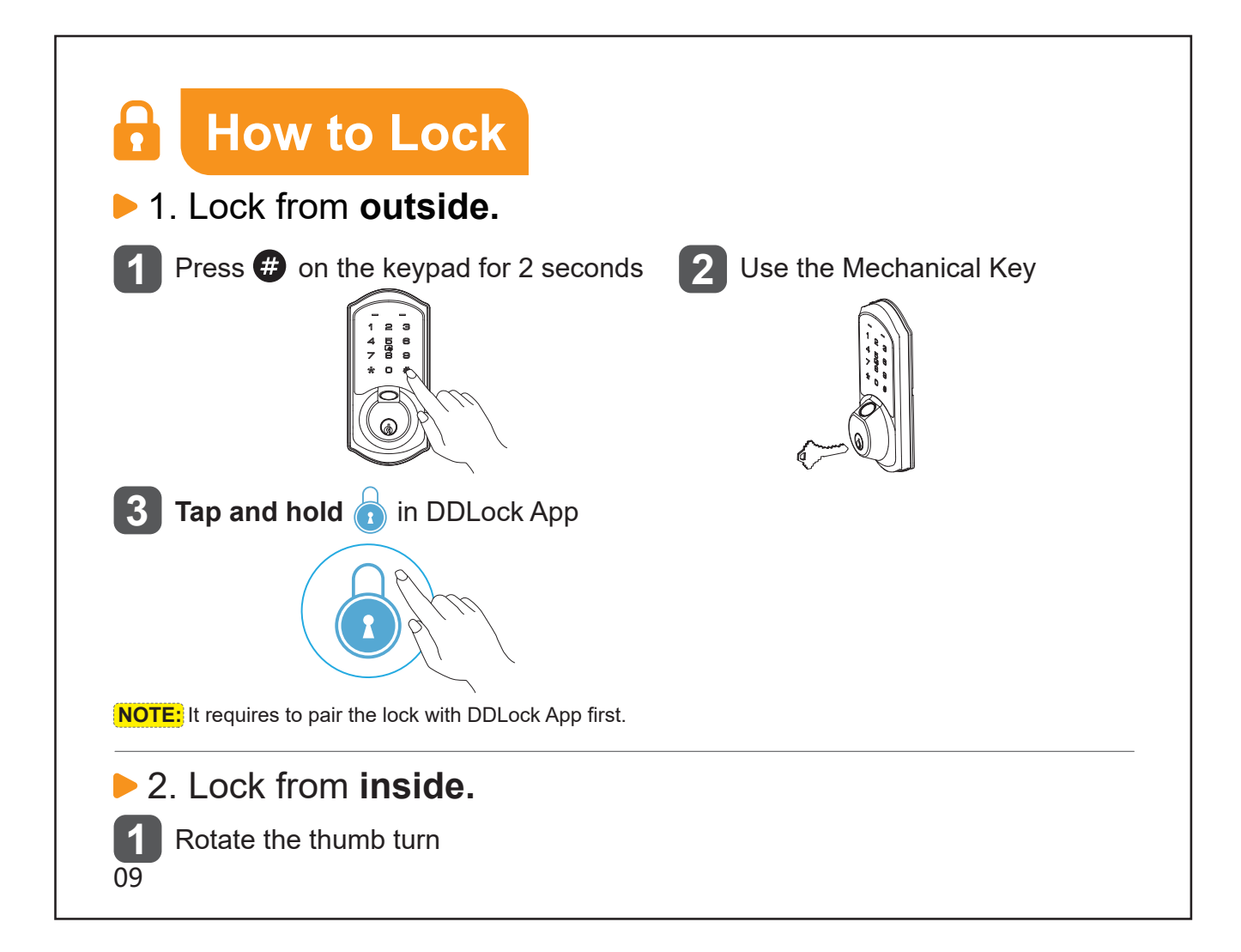

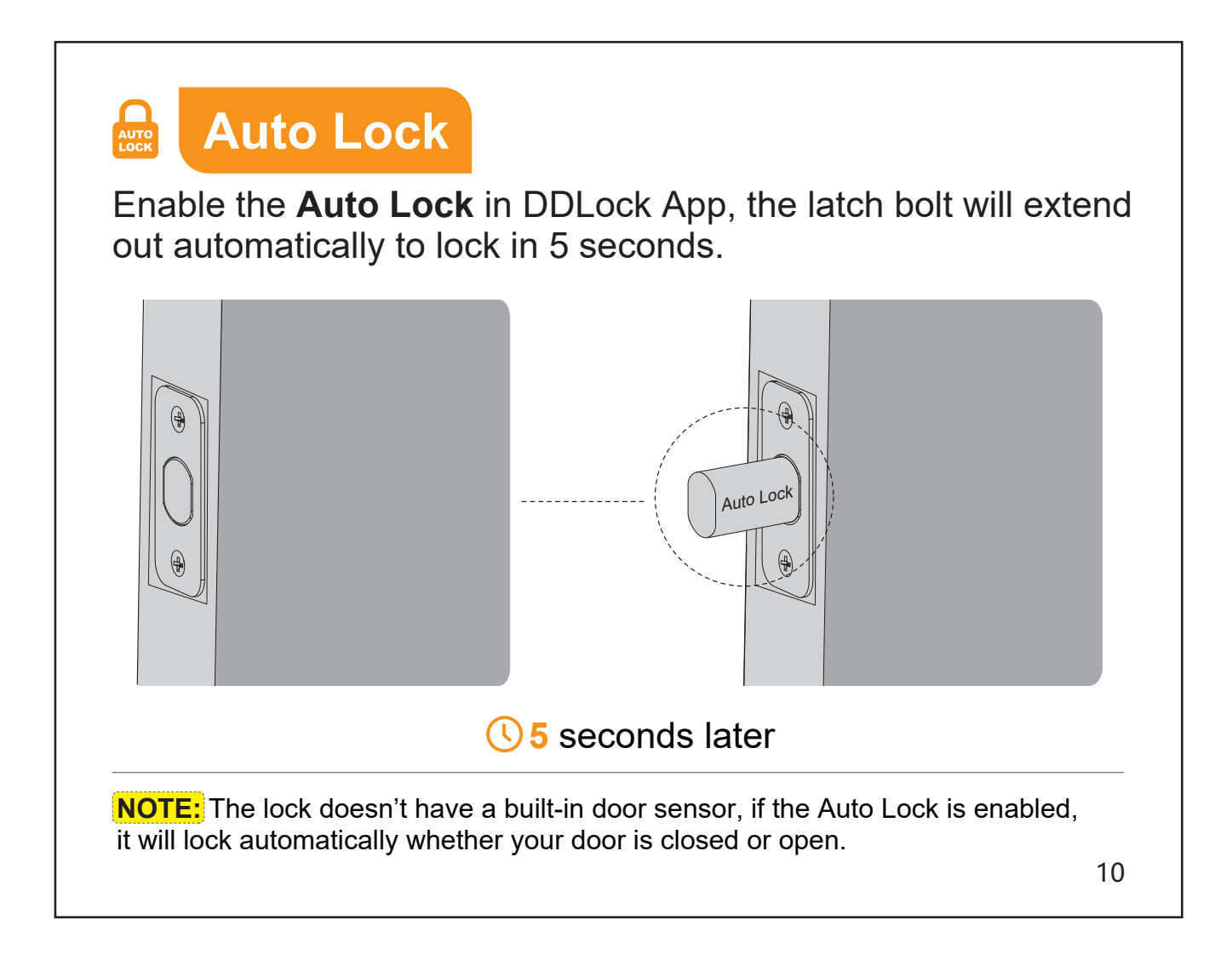

## >> Definitions

### Admin Passcode

The default Admin Passcode is 123456

 $\Delta$ Please do not change the default Admin Passcode before pairing your lock in DDLock App.

Once paired successfully, the Admin Passcode will be changed to a random 7-digit number, and you can change it to your own Admin Passcode in DDLock App. (Settings>Basics>Admin Passcode)

### Auto Lock

In Auto Lock mode, the latch bolt will extend out automatically to lock the door in 5 seconds. Auto Lock is disabled by default. The Auto Lock time can be customized between 5 and 900 seconds in DDLock App.

### One-Touch Lock

One-touch Lock is pressing and holding "#" on the keypad for 2 seconds **to lock from outside**.

>> Definitions

### Anti-Peeping Passcode

Entering random numbers before or after the correct passcode will also unlock the door, which can prevent the passcode being exposed. The length of anti-peeping passcode should be within 16 digits.

83618 <u>137192</u> 14710 PASSCODE RANDOM DIGITS -----

### • eKey

eKey works by sharing App access of your lock with another DDLock account. eKey recipients will be able to use their phone to unlock / lock.

### IC Card

The lock supports adding 13.56MHz cards, such as Mifare card, NFC card, DESFire card and EV1 card. The IC card can be used to unlock your lock.

### Wrong Entry Limit

After 5 times unsuccessful attempts at entering an invalid passcode, the device will shut down for 2 minutes.

# Definitions

### Passage Mode

Enable Passage Mode, the lock will stay unlocked until it's locked manually. In Passage Mode, Auto Lock will be disabled.

### Private Mode

Press and hold "Privacy Button" on the interior assembly for more than 2 seconds to enable Private Mode.

Press "Privacy Button" once to disable Private Mode.

In Private Mode, it's unable to unlock by User Passcode, Fingerprint or IC Card, it's able to unlock by App, Mechanical Key and Admin Passcode.

When setting Passage Mode or Auto Lock, it requires your phone is close to the lock in 32 feet (within the Bluetooth range). You can also connect the lock to the Veise gateway G2 (sold separately) for remote control.

# 🕸 Programming Guide

Ê

### **M** Important:

The default Admin Passcode is 123456. It's required to change a new Admin Passcode of your own before programming the lock.

▶ If you are not going to use DDLock App, you can program the lock manually on the lock by following the Programming Guide.

The Admin / User Passcode you program on the lock can't be synchronized to the DDLock App, so you can't view the passcode record in DDLock App.

If you are going to use DDLock App, please don't change the default Admin Passcode (123456) before paring the lock with DDLock App.

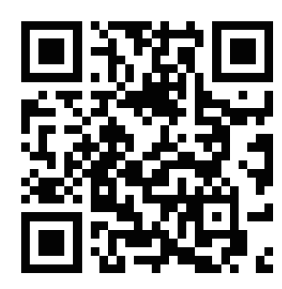

Scan the QR code and search VE07

## Need Help? Contact Us!

Call us at +1(855)400-3853 (Monday-Friday 9:00am-5:00pm PST), if you have any questions.

support@iveise.com () iveise.com

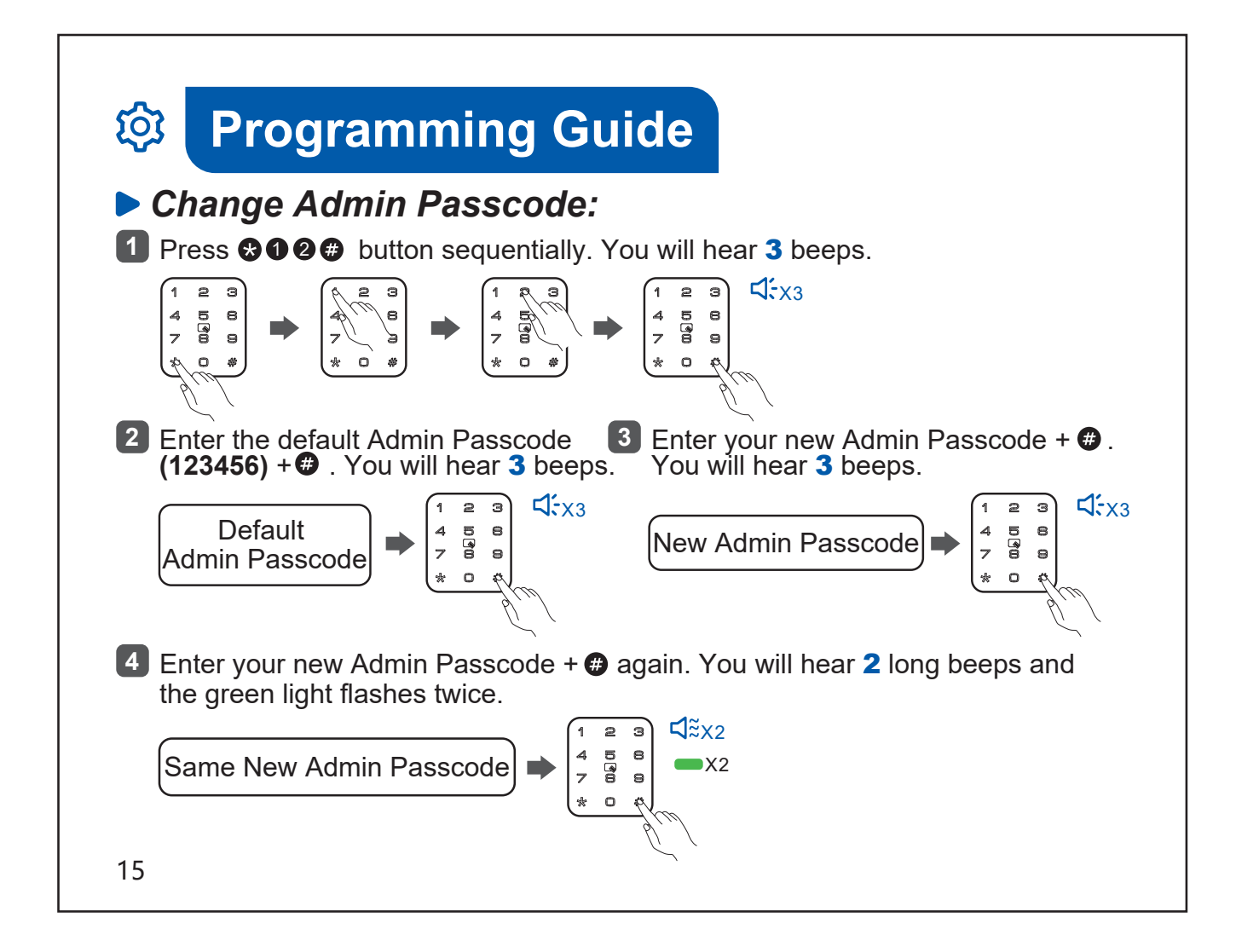

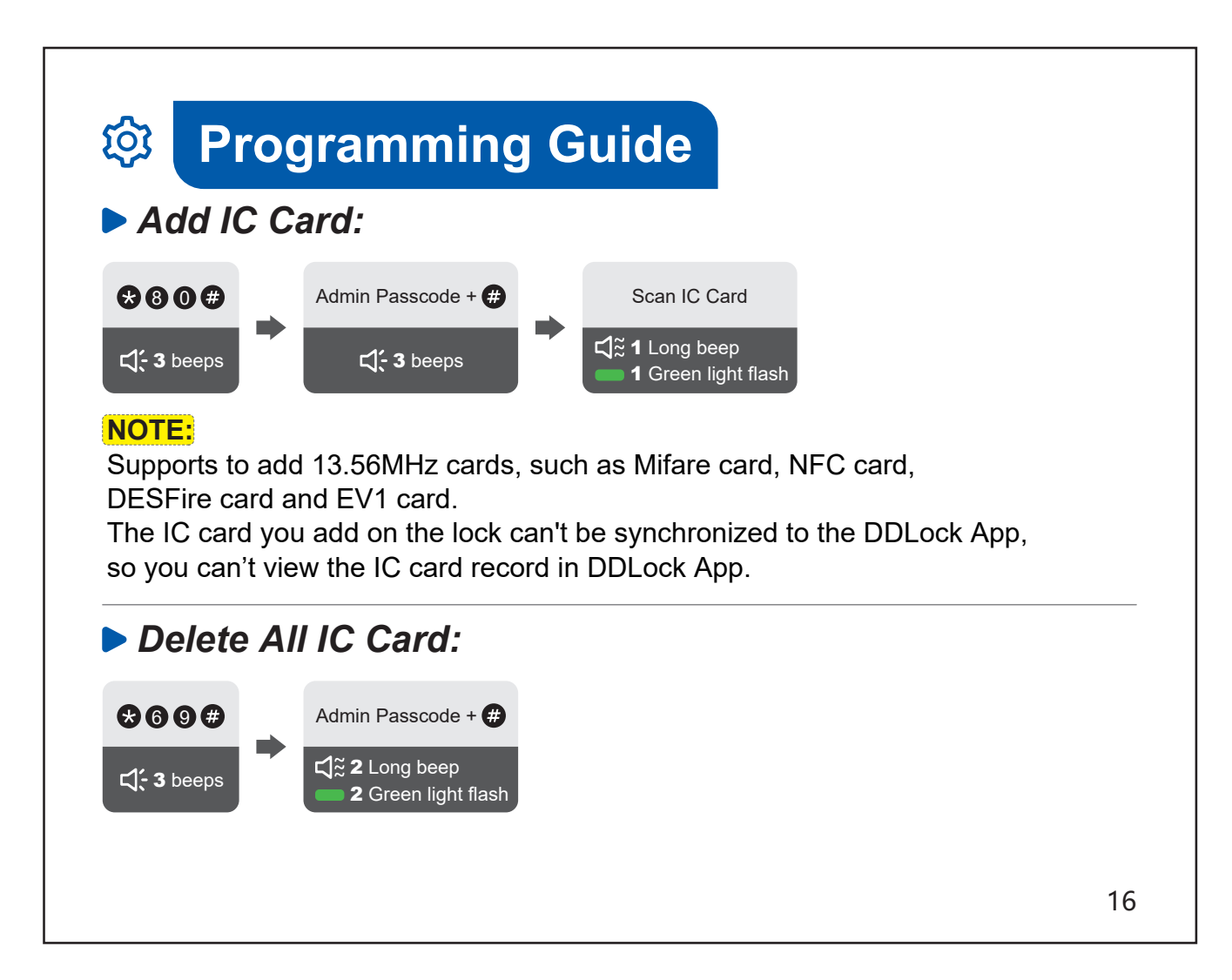

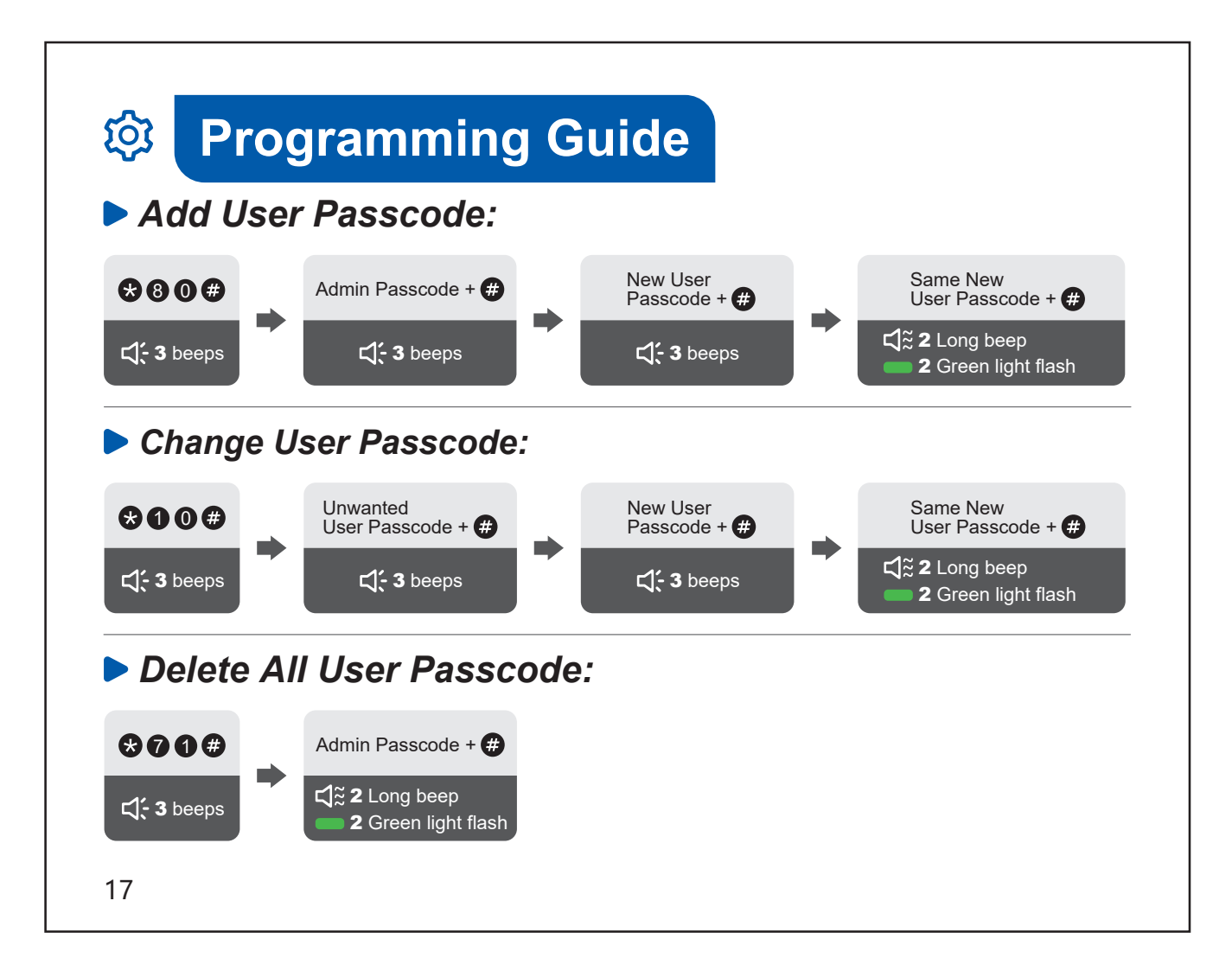

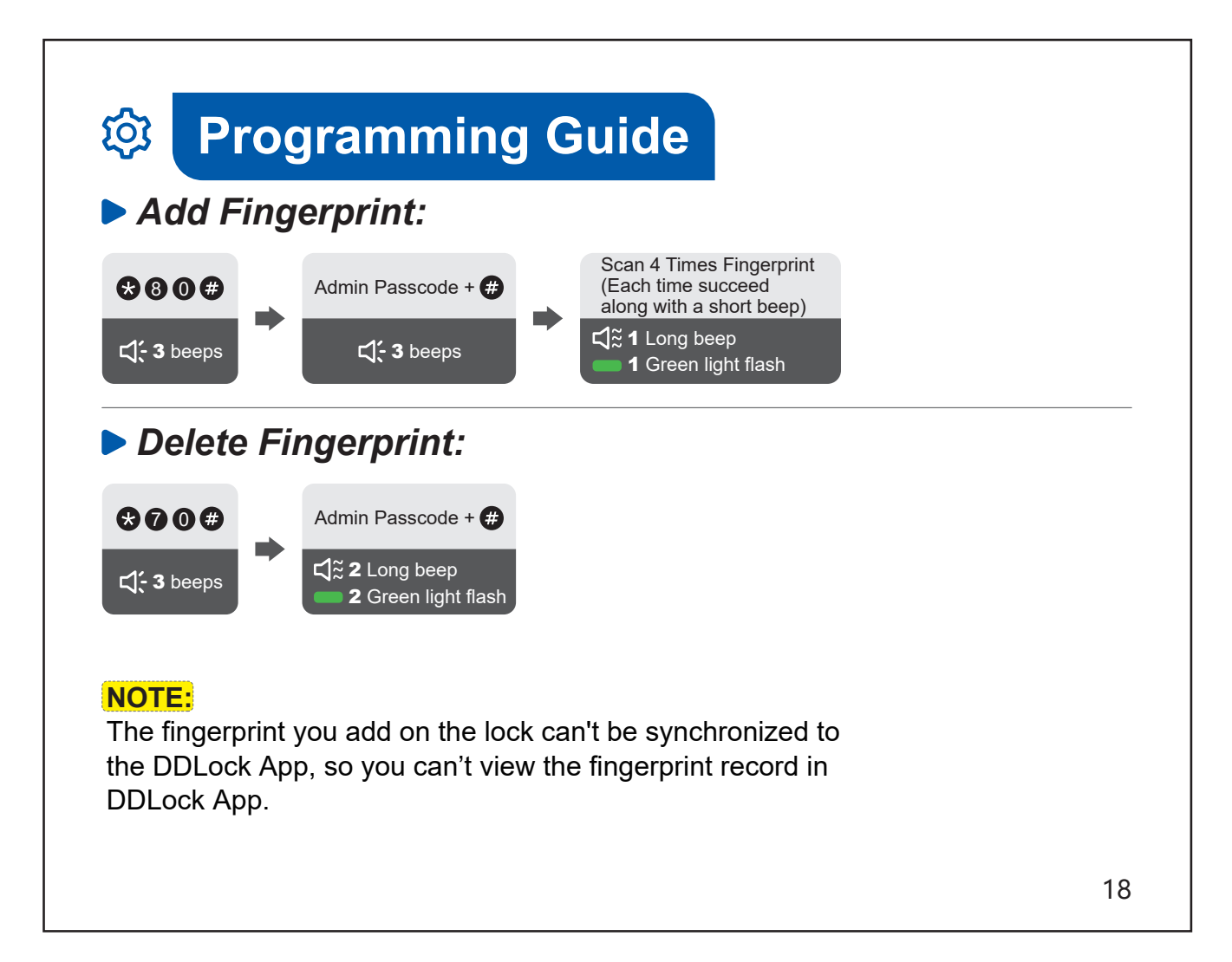

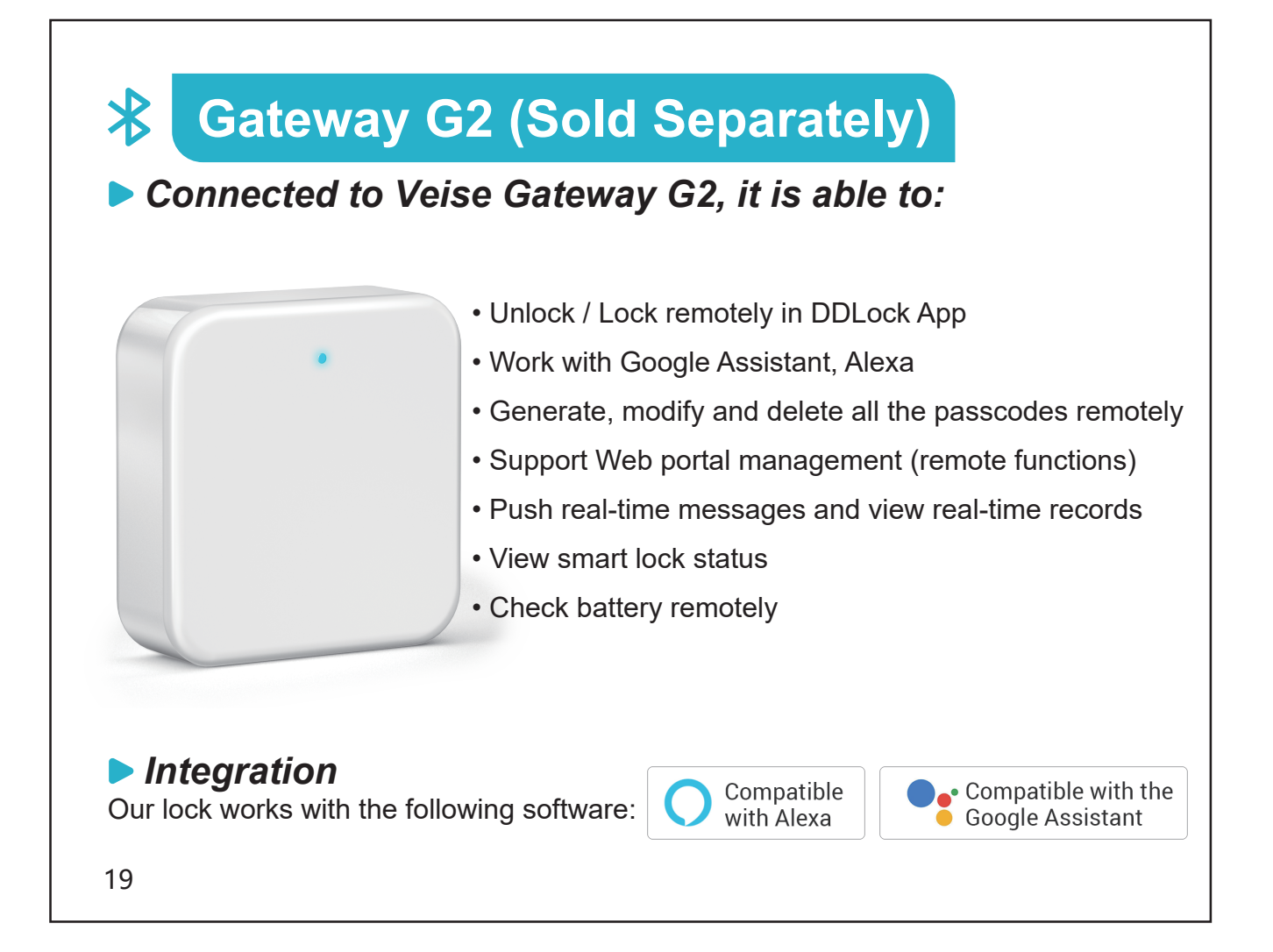

# Gateway G2 (Sold Separately)

### Pairing steps with DDLock App (Support 2.4G network only)

1.Go to DDLock App.

2.Tap on "≡".

Ж

3.Select "Gateway".

4.Select "G2".

5.Plug in the G2 and power it on.

6.While the light is flashing in Red and Blue alternately, tap on "Next" to add the gateway.

Ę

7.Select the network (2.4G only) and enter your Wi-Fi password.

**NOTE:** If the above process times out, please power off and try again.

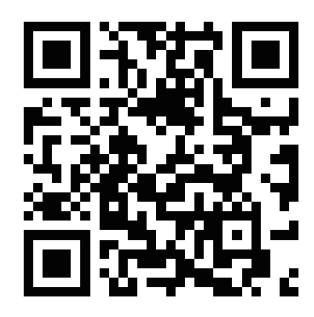

Scan the QR code and search VE07

## **Need Help? Contact Us!**

Call us at **+1(855)400-3853** (Monday-Friday 9:00am-5:00pm PST ), if you have any questions.

── support@iveise.com ∰ iveise.com

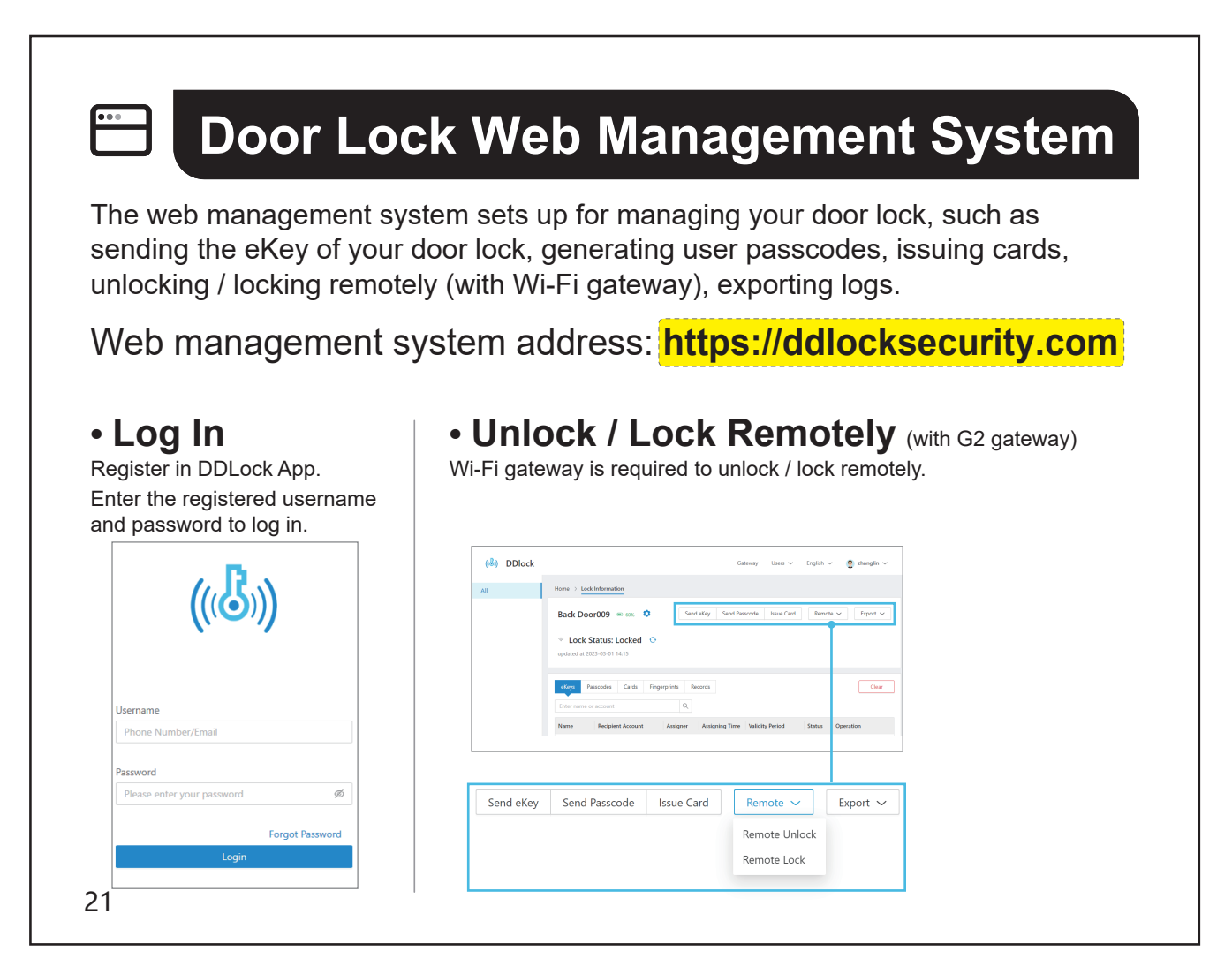

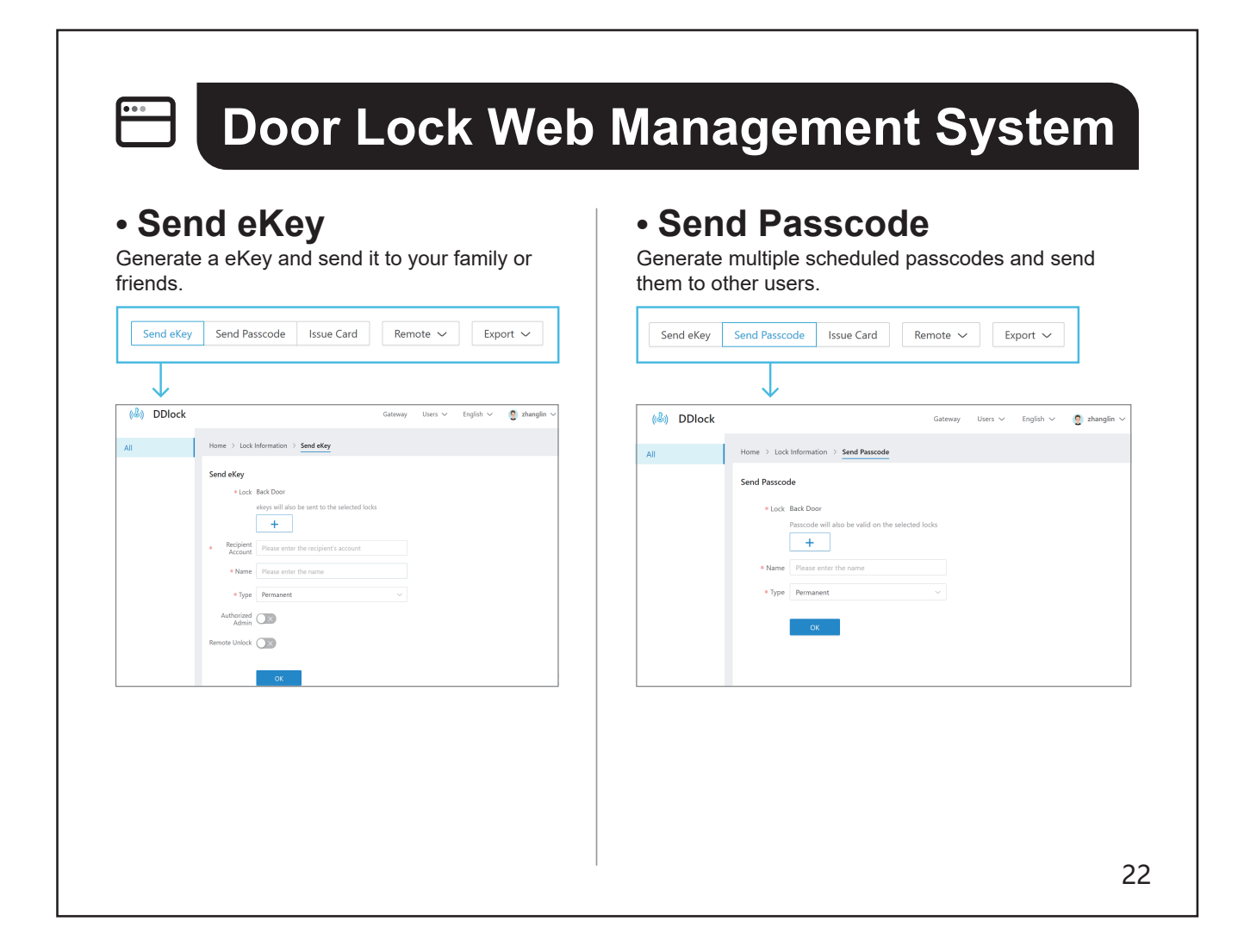

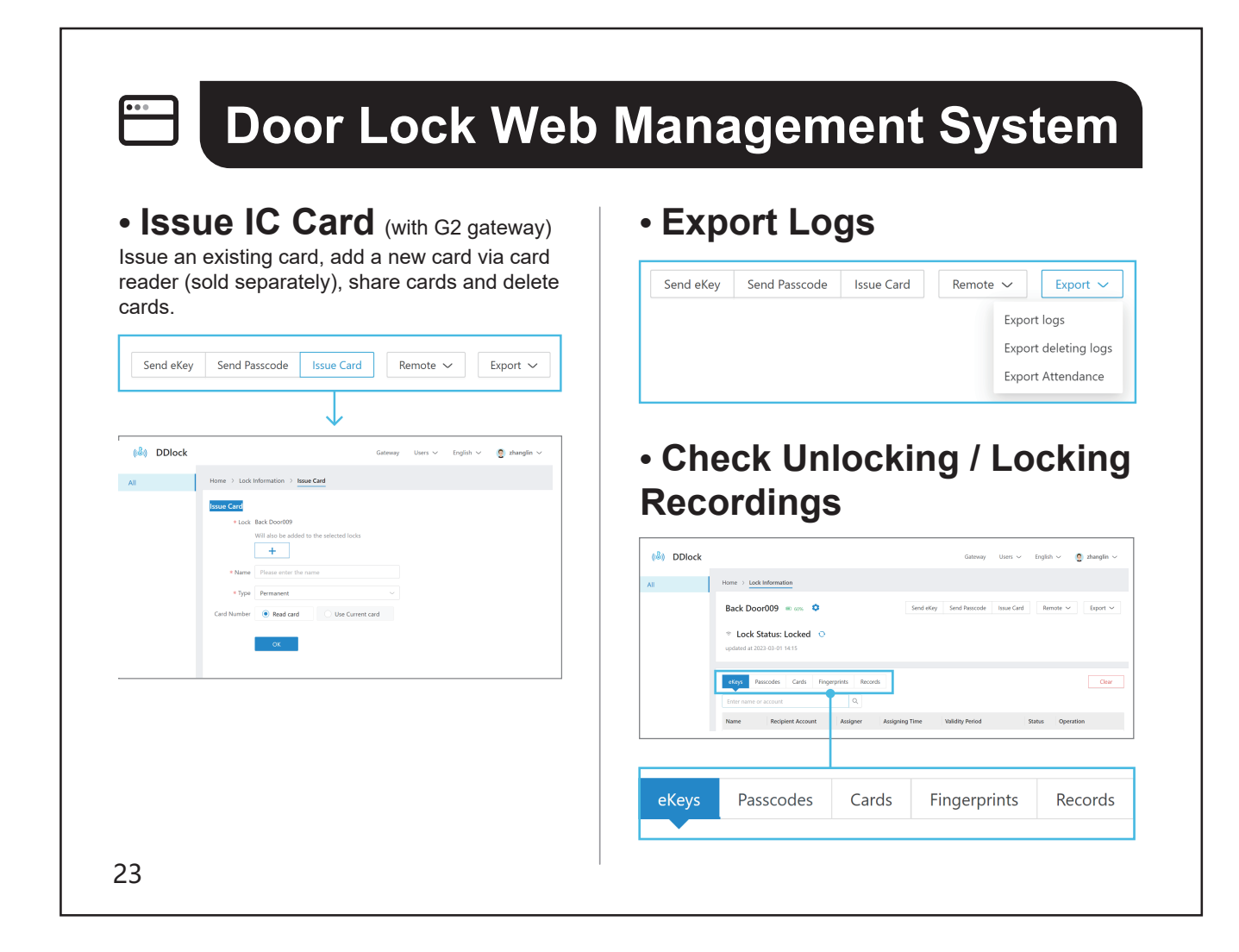

# ▶ Why can't I use the Admin Passcode 123456 to unlock after pairing with the App?

After pairing successfully, the Admin Passcode will be changed to a random 7-digit number, and you can change it to your own Admin Passcode in the App (Settings>Basics>Admin Passcode).

### ▶ Why am I unable to check the latest records in the App?

When you are beyond the Bluetooth range of the lock or the Veise gateway G2 is not connected, the records of Passcode, fingerprint and IC card unlocking are not in the list timely. Only eKey unlocking has real-time records. When you are within the Bluetooth range of the lock or the Veise gateway G2 is connected, tap on "Records">tap on ":" on the up right corner>Select "Refresh Records".

### ► How to edit, delete, or create custom passcodes remotely?

All passcodes can be generated remotely without a gateway. However, editing, deleting, or creating custom passcodes requires the Veise gateway G2 (sold separately) or you are within the Bluetooth range of the lock.

#### Why the deleted passcode works?

There may be a display error in DDLock App. Please follow these steps to fix it: Go to "Settings">"Upload Data">Tap on "Start" to upload the lock's data.

#### ▶ How to control the lock remotely?

It is able to remotely control the lock via DDLock App after being connected to G2 Gateway (sold separately).

## ► Can I add multiple locks to one account?

Yes, it is able to add multiple locks in DDLock App.

# ► How to change the email address in DDLock App?

Please go to DDLock App, tap on " $\equiv$ ", then tap the figure at the top to get your Account Info, then tap Account to change the email address.

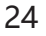

#### How to calibrate the battery capacity?

Press "\*59 # Admin Passcode # 1 #" on the keypad to calibrate the battery capacity.

#### ▶ How to add Alexa to DDLock App?

To enable your Alexa features, please follow the steps below:

1. Make sure you have installed Amazon Alexa App and G2 gateway (sold separately).

2. Go to Alexa App. Click "More" at the lower right corner.

3. Click "Skills and Games" and search "Sciener Smart".

4. Tap "Sciener Smart Alexa, unlock the door lock" and then click "Enable to Use".

5. Log into your Account. Click "Next" and wait for pairing.

6. Once the device is found and connected, click "Set Up Device", select the appropriate room and click "Add to Group".

7. Click "Locks" and tap on the recently added lock, then click the "Settings" in the upper right corner.

8. Enable "Unlock by Voice".

9. Set the voice code for locking / unlocking. You will be asked for this code when unlocking with Alexa.

### ► How to add Google Home to DDLock App?

To enable your Google Home features, please follow the steps below:

1. Make sure you have installed Google Home App and Veise Gateway G2 (Sold separately).

2. Go to Google Home App.

3. Enter the "Devices" page through the option below, and click "Add device", and select "Works with Google Home".

4. Search for "**Sciener Smart**" and click on it. Enter your DDLock Account to authorize when the authentication page pops up.

5. After successful authorization, choose the device and a home as well as the device location. This will help you to organize your device.

6. Go to DDLock App, click "**≡**" in the upper left corner.

7. Click "Work with", then click "Google Home". Click "Turn On" and set a Security Code. You will be asked for this code when unlocking with Google Home.

#### Why can't I reset my lock?

Please turn on the "Reset Button" in DDLock App.

## ► How to remove the malfunctioning lock?

Please follow the steps below:

1. Go to DDLock App first and tap on " $\equiv$ ".

2. Select "Settings" and then select "Transfer Lock(s)".

3. Choose the corresponding malfunctioning lock and click to remove.

## ► Can I add the secure passcode to access DDLock App?

Yes. You can do as follows:

1. Go to DDLock App.

2. Tap on " $\equiv$ " and then select "Settings".

3. Select "Screen Lock" and tap on "Turn On".

Then choose your preferred security method to access the App. This option is available with fingerprint, facial recognition and passcode.

#### Can I add a lock to two accounts?

No, you can't add locks for two accounts, but you can transfer your account to someone else. Please create an Admin Passcode first. Then you can do as follows:

1. Make sure both parties are near the lock.

2. Please register a DDLock App account for the new Admin.

3. The current Admin will then need to go to DDLock App and tap on " $\equiv$ " in the top right corner.

4. Then please go to "Settings", tap on "Transfer Lock(s)", and select the lock you would like to transfer, then select "Next", and add the new Admin email.

5. The new Admin will then Log out and Log back in.

### ► What should I do if my fingerprint doesn't work?

1. Please make sure you have added your fingerprint in DDLock App correctly. Place your finger on the fingerprint scanner for 4 times. Make sure to place different angles of your finger and press a little bit harder on the scanner each time.

2. Make sure the scanner surface is clean and dry.

3. Make sure your finger is clean and dry.

4. When adding fingerprints, try to add fingerprints of multiple fingers, or add the same fingerprint multiple times to improve the fingerprint recognition rate.

5. Take out batteries, wait a minute and place them back, then try your fingerprint again.

6. The battery is low if the battery indicator light keeps flashing. Please replace with 4 new batteries (Alkaline batteries only) and try your fingerprint again.

7. It is recommended that locks be installed on doors with eaves. The lock is waterproof, but prolonged exposure to rain may cause fingerprint malfunction.

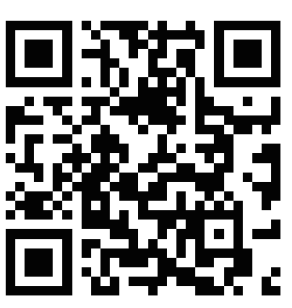

Scan the QR code to get the **FAQ** 

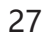

# **Need Help? Contact Us!**

If you have any questions, please contact us at

**•**+1(855)400-3853

(Monday-Friday 9:00am-5:00pm PST)

**≤**support@iveise.com ⊕iveise.com

If you have your *order ID*, videos or images of your problem (if necessary) ready before contacting Customer Support, we will solve your problem faster and better.